# Fase 4 - Activitat 6.2: Depuració bàsica de codi PHP amb les eines de Zend Server

## <u>1.- Documentació</u>

### 0- Identificació del grup i activitat:

Curs: ASIX2 Projecte: GP2 DevOps i Cloud Computing Fase: 4 Activitat: 6.2 Grup: Membres:

## 1- Introducció i objectius de l'activitat 6.2

a) La depuració de codi consisteix en comprovar els error d'una aplicació i determinar les seves causes per solucionar-los.

**b)** Zend Server té diverses eines que ens permeten fer depuració de codi. Entre les més bàsiques es troba l'eina "Monitoring" que té 2 opcions per poder comprovar a on s'ha produït un error:

- Events
- Logs

Aquestes dues eines són suficients per depurar errors relativament simples i senzills de detectar del codi PHP d'una aplicació.

c) L'objectiu d'aquesta activitat és trobar els errors simples de codificació d'un codi que està dins d'un paquet .zpk, solucionar-los i crear una nova versió del paquet sense errors i operativa.

#### 2- Depurant codi amb eines de Zend Server

a) Accedeix a la màquina virtual gp1f4a6-grupXX (a on XX és el teu número de grup) que vas crear a l'activat anterior. Descarrega (sense clonar) el projecte de Github que trobaràs a l'adreça URL https://github.com/globproj2/entradaText2PDF.git dins del directori projectes de la màquina virtual, executant les segëunt instruccións:

#### wget https://github.com/globproj2/entradaText2PDF/archive/refs/heads/main.zip unzip main.zip rm main.zip

i comprova que s'ha creat una carpeta de nom entradaText2PDF-main dins del directori projectes.

b) Accedeix a entradaText2PDF-main. Comprova que a dins hi ha un paquet zpk de nom entradaText2pdf-1.1.zpk. Mou el paquet a la carpeta zpk del directori projectes de la màquina virtual.

c) Comprova que a la carpeta projectes  $\rightarrow$  gp1f4a6  $\rightarrow$  zpk de la màquina física també trobes el fitxer entradaText2pdf-1.1.zpk.

ASIX - M14: Projecte d'administració de sistemtes informàtics en xarxa UF1: Projecte d'administració de sistemes informàtics en xarx GP2: DevOps i Cloud Computing

d) A continuació, puja el paquet a Zend Server:

- Inicia el contenidor.
- Accedeix a la web d'administració de Zend Server com usuari admin des de la màquina física.
- Selecciona Applications --> Manage Apps --> Deploy Application.
- A la secció Upload the Application Package, utilitza el botó Navega per seleccionar el fitxer entradaText2pdf-1.1.zpk.
- A la secció Applications Details crearem una aplicació de nom entradaText2PDF, associada al lloc virtual default server. El valor del Path serà entradaText2PDF.
- A la secció **Deployment Summary**, deplega l'aplicació fent click a **Deploy**. Comprova que l'aplicació ha estat desplegada amb èxit.

e) Accedeix a l'aplicació per fer conversions de text a PDF:

- Accedeix a l'aplicació via localhost:8080/entradaText2PDF de la màquina física
- Ccomprova que es queda en blanc quan enviem el text per fer la conversió a PDF del text entrat al formulari => S'han produït errors en l'execució del codi.

f) Accedeix a Monitoring i utilitzant l'eina Logs per trobar l'error. Troba:

- El nom del fitxer amb l'error
- La línia a on es troba l'error
- El tipus d'error.

g) Un cop trobat l'error:

- Soluciona l'error trobat.
- Modifica el fitxer deployment.xml per indicar que la nova versió és la 1.2
- Crea un nou paquet .zpk amb el número de versió correcta en el nom del fitxer.
- Mou el paquet **zpk** al directori d'emmagatzematge dels paquets creats.
- Desplega l'aplicació i comprova que l'error s'ha solucionat

**h)** Si hi ha més errors, has d'anar solucionant-los amb l'ajuda Logs o Events. Cada cop que en solucionis un, crea una nova versió del paquet.

i) Quan hagis solucionat tots els errors i tinguis una versió operativa del paquet, comprova que l'aplicació funciona correctament.

#### Lliurament de l'activitat

a) Comprovació que l'aplicació entradaText2pdf ha estat desplegada sobre Zend Server.

b) Comprovació que es pot accedir a l'aplicació i que funciona correctament.

c) Data límit per obtenir el 100% de la nota: dilluns 23-10-23 a les 17.45. Posteriorment la nota serà menor.